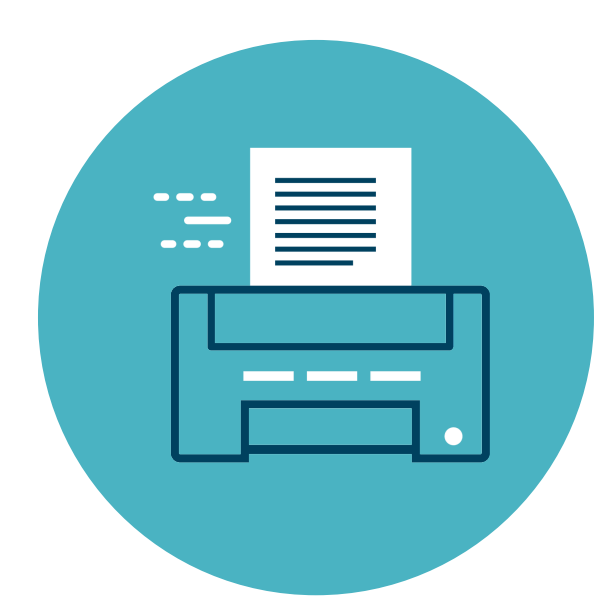

# Now available! NEW PRINTING Service

Submit print jobs wirelessly from your device. Then pick up and pay at the printer station.

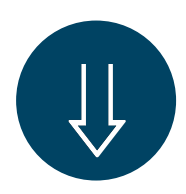

#### Set up a Papercut account and then set up your device

Connect to Wi-Fi Network: MILTON PUBLIC LIBRARY

Register with Papercut at: mplsql-2:9191/register

You'll create a username and password, and a 6-digit PIN. [Account verification may be required from your email confirmation]

Set up your device at: mplsql-2:9163/setup

Download and install Papercut onto your device,

### Submit your print job from your device.

Select print option for your document and select the Papercut 1 (1st floor) or Papercut 2 (2nd floor) printer option.

 If prompted, enter your
Papercut username and password.

Select desired settings [number of copies, b/w or color, paper size, 1 or 2-sided, orientation] and then Print.

After sending print job, go to the print release station.

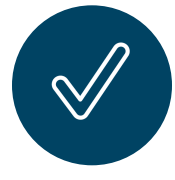

## Pay and print out your document.

Enter your 6-digit PIN onto the screen of print release station and confirm your print job.

 Pay via cash/coin, credit or debit card,
Apple Pay or Google Pay.

[per page, letter size] 15¢ for black/white 25¢ for color

Select Print and retrieve your printout from the printer.

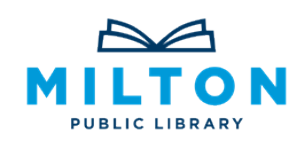

#### **Milton Public Library**

476 Canton Avenue Milton, Massachusetts 02186 | 617-698-5757 www.miltonlibrary.org